## **Linksys XAC-series**

- Establish a connection between the device and the router via network cable or Wi-Fi
- Open your web browser and type the default IP Address 192.168.1.1 in the address bar

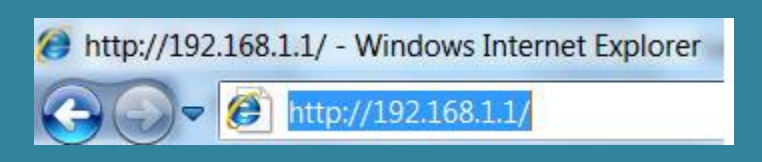

• Enter admin then click Sign In to access router interface

| LINKSYS" Smart Wi-Fi Help |                                                                                                    |  |  |  |  |  |
|---------------------------|----------------------------------------------------------------------------------------------------|--|--|--|--|--|
|                           |                                                                                                    |  |  |  |  |  |
|                           | Sign In<br>Log in with your router password.                                                                                                    |  |  |  |  |  |
|                           | Give guests<br>Internet access                                                                                                    |  |  |  |  |  |
|                           | Use your Linksys Smart Wi-Fi account to access your home network from<br>anywhere, at any time, even from your mobile device. Easily connect new<br>devices, set parental controls, get access to Smart Wi-Fi mobile<br>Apps, and more.<br>For more information click here |  |  |  |  |  |

• On the left navigation pane, look under Router Settings, and select Wi-Fi Settings.

| KSYS <sup>®</sup> Smart Wi-Fi |                              | App Center Help      | Sign Out 👻        |
|-------------------------------|------------------------------|----------------------|-------------------|
| View and change router se     | ittings                      |                      |                   |
| Wireless MAC Fi               | tering Wi-Fi Protected Setup |                      |                   |
| 2.4 GHz network               | Edit                         | 5.0 GHz network      | Edit              |
| Network:                      | Enabled                      | Network:             | Enabled           |
| Network name (SSID):          | Linksys00009                 | Network name (SSID): | Linksys00009_5GHz |
| Password:                     | 19f0d4aprk                   | Password:            | 19f0d4aprk        |
| Network mode:                 | Mixed                        | Network mode:        | Mixed             |
| Security mode:                | WPA2 Personal                | Security mode:       | WPA2 Personal     |
| Channel width:                | Auto                         | Channel width:       | 80 MHz            |
| Channel:                      | Auto                         | Channel:             | Auto              |
| Broadcast SSID:               | Enabled                      | Broadcast SSID:      | Enabled           |
|                               |                              |                      |                   |
|                               |                              | Ok                   | Cancel Apply      |

- Click Edit then type in Network Name (SSID) the desired name of Wi-Fi and in Password textbox the password
- Make sure security mode is WPA2 Personal then click Apply and OK to save changes

|           | Wireless                                     |                                        |
|-----------|----------------------------------------------|----------------------------------------|
| îa        | View and change router settings              |                                        |
| <b>63</b> |                                              |                                        |
|           | Wireless MAC Filtering Wi-Fi Protected Setup |                                        |
|           | 2.4 GHz network                              | 5.0 GHz network   Edit                 |
| BD        | Network: 🔽 Enabled                           | Network: Enabled                       |
| $\odot$   | Network name (SSID): Linksys00009            | Network name (SSID): Linksys00009_5GHz |
| -         | Password: 19f0d4aprk                         | Password: 19f0d4aprk                   |
|           | Network mode: Mixed                          | Network mode: Mixed                    |
| °0        | Security mode: WPA2 Personal                 | Security mode: WPA2 Personal           |
| Ð         | Channel width: Auto                          | Channel width: 80 MHz                  |
|           | Channel: Auto                                | Channel: Auto                          |
| 6         | Broadcast SSID: 🗹 Enabled                    | Broadcast SSID: Enabled                |
|           |                                              |                                        |
|           |                                              | Ok Cancel Apply G                      |